#### ПОШАГОВАЯ ИНСТРУКЦИЯ прохождения тестового контроля знаний

#### РЕГИСТРАЦИЯ

1. Для направления заявки на регистрацию в Сервисе аттестации необходимо:

<u>Со своего личного адреса электронной почты</u> (или с эл.адреса Вашего учреждения) направить информацию о тестируемом медработнике <u>(учетные данные)</u> на эл. почту: <u>somiac@internet.ru</u>

 В момент отправления учетных данных <u>для регистрации</u> в сервисе в теме электронного письма обязательно указывать <u>Фамилию и инициалы тестируемого</u> медработника (т.к. многие пользуются чужой электронной почтой) например:

<u>Иванов И.И. - <mark>регистрация</mark></u>

Далее в тексте электронного письма указываются ВАШИ учетные данные:

#### - Ф. И. О. - полностью

-Наименование медицинской организация (место работы тестируемого сотрудника)

ОШИБКИ:

Наименование организации необходимо указывать ПОЛНОСТЬЮ (без сокращений). Например: Смоленский областной клинический госпиталь для ветеранов войн, но только **не СОКГВВ**.

- Квалификационная категория, на присвоение которой претендует специалист ОШИБКИ:

<u>Категорию необходимо указывать одним словом- высшая (первая, вторая).</u> Описывать какую категорию уже имеете на данный момент- **не нужно!** 

-Занимаемая Должность (при заполнении поля «Занимаемая должность» необходимо указывать должность в соответствии с Приложением к приказу Министерства здравоохранения РФ от 2 мая 2023 г. № 205н «Номенклатура должностей медицинских работников», например: *врач-гастроэнтеролог, медицинская сестра (палатная) и т.д.* 

ОШИБКИ:

Необходимо указывать чётко наименование должности в соответствии с приказом №205-н<u>,</u> при этом **не нужно** описывать <mark>наименование отделения</mark>, в котором\_работает медработник.

-Специальность, по которой проходит аттестация (при заполнении поля «Специальность, по которой проходит аттестация» необходимо указать <u>точное</u> наименование теста, выбранное из списка «Доступных специальностей» (список прилагается):

ОШИБКИ:

Обратите внимание, что для средних медработников специальность «Сестринское дело» в узкой специализации существует только в двух случаях:

- Сестринское дело в педиатрии (средний медперсонал)

- Сестринское дело в косметологии (средний медперсонал)

То есть не существует теста - Сестринское дело **в хирургии**, а существует тест -Операционное дело (средний медперсонал) и т.д.

### ВАЖНО!

В связи с тем, что все данные, написанные ВАМИ - копируются для дальнейшей вставки блоком в карточку регистрации на сервисе, а не набираются нами вручную, соответственно, копируются и все ВАШИ ошибки в подаче сведений. В таком случае СИСТЕМА не воспринимает введенные данные и не позволяет зарегистрировать медработника.

#### ОШИБКИ:

При направлении заявки на регистрацию необходимо использовать <u>обычный шрифт,</u> **без** ВЫДЕЛЕНИЯ жирным текстом, **без выделения** заглавными буквами или курсивом. При написании Ф.И.О. **не допускается двойной пробел** <u>между словами</u>, а также не ставится пробел <u>в начале строки.</u>

ОБРАЗЕЦ представления учетных данных:

Иванов Иван Иванович

Клиническая больница скорой медицинской помощи

первая

гастроэнтерология / или сестринское дело (средний медперсонал)

врач-гастроэнтеролог / или медицинская сестра (палатная)

<u>- ЛОГИН и ПАРОЛЬ для входа в систему будут высланы Вам ответным письмом на тот эл. адрес, с которого поступила заявка на регистрацию в Сервисе аттестации.</u>

НАПРИМЕР: Пользователь (логин): Simonov\_LIV\_Krdmt Пароль: a6b40f16

#### ВХОД В СИСТЕМУ

1. Для <u>входа</u> на портал и <u>прохождения ТЕСТА</u> необходимо в поисковой строке (отмечено красной стрелкой) ВВЕСТИ следующий адрес: <u>https://q11n-</u> smolensk.brkmed.ru

| 8 внденс                      | × +                  |           |           |           |                |       |                |           |            |         |
|-------------------------------|----------------------|-----------|-----------|-----------|----------------|-------|----------------|-----------|------------|---------|
| ← → C △ (0) Ⅲ CEDENCH Ø ▲ MEC | Lun O Baser          | 🕈 Mex.opr | M recturo | eleve 🖬 T | Ісотал госудаю | . 0   | Risbert: Kapna | • VouTube | n bhau     | G Geode |
| T CHEMICS: -1 Has, Lines      | 3. Caenals champeoli |           | 80.0      |           | 0.000          |       | 20             |           |            |         |
|                               | 00                   | AR        | •         | -         | <b>E</b> )     | 0     | 6              | 0         |            |         |
| /                             | Secretcy             | Маркет    | Biggo     | Картиныя  | Новости        | Карты | Переводния     | Мулька    | Прогрумена | out     |
| Я                             | нлекс наявая         | CR BOE    |           |           |                |       |                |           | 4          | Найти   |

2. В появившемся окне - нажать ВОЙТИ

| Вы не                                           | авторизованы                                                                                                    | Войти |
|-------------------------------------------------|----------------------------------------------------------------------------------------------------|-------|
| Как пройти тестов                               | ый контроль знаний                                                                                              | l     |
| Регистрация в Серви                             | се аттестации                                                                                                   |       |
| Предоставить информацию о с                     | бе на электронную почту <u>золнас@milemet.nc</u>                                                                | 3.    |
| • Ф. И. О.                                      |                                                                                                    |       |
| <ul> <li>Медицинская организация</li> </ul>     |                                                                                                    |       |
| <ul> <li>Специальность, по которой п</li> </ul> | роходит аттестация                                                                                              |       |
|                                                 | 가 같은 것 같은 것 같은 것 같은 것 같은 것을 것 같아요. 것 같은 것 같아요. 것 같아요. 것 같아요. 것 같아요. 것 같아요. 것 같아요. 것 같아요. 것 같아요. 것 같아요. 것 같아요. 것 |       |

#### 3. ВВЕСТИ ЛОГИН и ПАРОЛЬ, которые Вы получили на Ваш E-mail

| //мя пользователя*         miae-smin-admin         Пароль*            241037 г. Блан |                 | Войти в систему   | ]              |
|--------------------------------------------------------------------------------------|-----------------|-------------------|----------------|
| miac-smln-admin       Taponb*          241037 r. Enami                               |                 | Имя пользователя* |                |
| Пароль*<br>                                                                          |                 | miac-smln-admin   |                |
| 241037 r Enau                                                                        |                 | Пароль*           |                |
| 241037 r Enser                                                                       |                 |                   |                |
|                                                                                      | 241037, г. Брян |                   | dakt@brkmed.ru |
| Войти                                                                                |                 | Войти             |                |
|                                                                                      |                 |                   |                |

4. Далее - отвечать последовательно на вопросы.

Положительных ответов должно быть не менее 70%.

Количество попыток не ограничено, учитывается только лучший результат.

5. Далее - ОТПРАВИТЬ результат.

#### ОПЛАТА

1. Только <u>ПОСЛЕ прохождения</u> теста и получения положительного результата тестирования, необходимо ОПЛАТИТЬ за тестирование и ВЫСЛАТЬ фото (или скан) квитанции об оплате на почту: <u>somiac@internet.ru</u>

Высланная Вами квитанция будет означать, что результат Ваших положительных ответов Вас устраивает и в ответ Вам будет отправлено свидетельство (протокол)!

2. В момент отправления копии квитанции об оплате <u>в теме электронного письма</u> обязательно указывать <u>Фамилию, имя, отчество тестируемого медработника-</u> <u>ПОЛНОСТЬЮ (т.к. встречаются полные тёзки)</u>, за которого произведена оплата и <u>на</u> <u>чьё имя</u> необходимо отправить протокол <u>(т.к. оплату часто производит не сам сотрудник, а</u> <u>другое физ. лицо),</u> например:

Иванов Иван Иванович - <mark>ОПЛАТА</mark>

3. После получения от Вас копии квитанции об оплате, Вам будет отправлен результат тестового контроля знаний (протокол) ответным письмом на тот эл. адрес, с которого поступила квитанция.

4. Оплату можно осуществить непосредственно в отделении банка или Онлайн.

|          | при оплате <b>Онлайн:</b>        |                       |
|----------|----------------------------------|-----------------------|
| действия | наименование поля                | текст для ввода       |
|          |                                  |                       |
| ВЫБРАТЬ  | платежи                          |                       |
| ВЫБРАТЬ  | показать все                     |                       |
| ВЫБРАТЬ  | платеж по реквизитам             |                       |
| ВВЕСТИ   | ИНН получателя                   | 6730033916            |
|          | ПРОДОЛЖИТЬ                       |                       |
| ВВЕСТИ   | расчетный счет                   | 0322464366000006301   |
| ВВЕСТИ   | БИК банка                        | 016614901             |
|          | ПРОДОЛЖИТЬ                       |                       |
|          | Министерство финансов Смоленской |                       |
|          | области (ОГАУЗ «СОМИАЦ»)         |                       |
| ВЫБРАТЬ  |                                  |                       |
| ВВЕСТИ   | УИН (при наличии)                | 0                     |
|          | ПРОДОЛЖИТЬ                       |                       |
| ВВЕСТИ   | Ф.И.О. плательщика               | Иванов Иван Иванович  |
| ВВЕСТИ   | ОКТМО                            | 667 01 000            |
| ВВЕСТИ   | КБК                              | 000000000000000000131 |
| ВВЕСТИ   | назначение платежа               | доп.кл.V рег.кл.1315  |
|          | документ, удостоверяющий         |                       |
| ВВЕСТИ   | личность                         | ΠΑСΠΟΡΤ ΡΦ            |
| ввести   | 10 цифр паспорта без пробелов    | 6602589743            |
| ВВЕСТИ   | сумма платежа                    | 394 руб.              |
|          | ПРОДОЛЖИТЬ                       |                       |
|          |                                  |                       |
|          | ОПЛАТИТЬ                         |                       |

# УБЕДИТЕЛЬНАЯ ПРОСЬБА!

ПОВТОРНО заявки на регистрацию и квитанции об оплате

# НЕ ВЫСЫЛАТЬ!

Документы обрабатываются по мере их поступления (кроме выходных дней). Заявок на регистрацию и запросов на получение протокола очень много, поэтому необходимо немного подождать.

Если логин и пароль не приходят длительное время (более суток и более) - необходимо проверить почту в папке «СПАМ» или **позвонить по телефону**,

## но только не высылать повторную заявку!

Контактное лицо: Елена Васильевна тел. +7(4812) 24-01-42 (доб.102).